### **Replacement at no charge**

# 1-Making sure you are on the correct order, click on the replacement button.

| Custo | stomer Orders Store receipt History                                                                                                    |             |               |                      |              |               |          |                |                  |                 |             |           |                         |
|-------|----------------------------------------------------------------------------------------------------|-------------|---------------|----------------------|--------------|---------------|----------|----------------|------------------|-----------------|-------------|-----------|-------------------------|
| Sale  | ales orders Invoices Misc. charges Payments Order event Related orders                                                                                       |             |               |                      |              |               |          |                |                  |                 |             |           |                         |
|       | Ship to                                                                                                    | Sales order | Related order | Customer requisition | Created date | Ship date     | Status   | Detailed state | us Payment statu | s Mail batch ID | Pay method  | Custome * | New order (k)           |
|       |                                                                                                    | P-5163523   |               | WEB002923132         | 11/29/2018   | 11/29/20      | Invoiced | Invoiced       | Paid             |                 | CreditCard  | 3043462   | Ontions (a)             |
|       |                                                                                                    | P-5160157   |               | WEB002918100         | 11/28/2018   | 11/28/20      | Invoiced | Invoiced       | Paid             |                 | CreditCard  | 3043462   |                         |
|       |                                                                                                    | P-5085775   |               | WEB002824664         | 11/15/2018   | 11/15/20      | Invoiced | Invoiced       | Paid             |                 | Multiple    | 3043462   | Details (y)             |
|       |                                                                                                    | P-5061967   |               | WEB002805796         | 11/8/2018    | 11/8/2018     | Invoiced | Invoiced       | Paid             |                 | CreditCard  | 3043462 🔤 | Sales tax               |
|       |                                                                                                    | P-4859344   |               | WEB002652592         | 1/11/2018    | 1/11/2018     | Invoiced | Invoiced       | Paid             |                 | CreditCard  | 3043462   | Replacement (1)         |
|       |                                                                                                    | P-4780598   |               | WEB002534424         | 12/15/2017   | 12/15/20      | Invoiced | Invoiced       | Paid             |                 | CreditCard  | 3043462   | Replacement (1)         |
|       |                                                                                                    | P-4686970   |               | WEB002408920         | 12/7/2017    | 12/7/2017     | Invoiced | Invoiced       | Paid             |                 | CreditCard  | 3043462   |                         |
|       |                                                                                                    | P-4043734   |               | WEB001757632         | 11/8/2016    | 11/8/2016     | Invoiced | Invoiced       | Paid             |                 | CreditCard  | 3043462   |                         |
|       |                                                                                                    | P-4039740   |               | WEB001754140         | 11/2/2016    | 11/2/2016     | Invoiced | Invoiced       | Paid             |                 | CreditCard  | 3043462 - |                         |
| •     |                                                                                                    |             |               |                      |              |               |          |                |                  |                 |             | F         |                         |
| Line  | ines Misc. charges Ship-to info                                                                                                    |             |               |                      |              |               |          |                |                  |                 |             |           |                         |
| 1     | Alternate Item Id Item number Item name Delivery name Company name Arrival week value Arrival Date Ship Date Unit price Package ID Line sta Transactions (8) |             |               |                      |              |               |          |                |                  |                 |             |           |                         |
|       | 284                                                                                                    | 284-H       | HALE H        | I Clem Kissling      |              | Kissling Jask | Week: 1  | 2/18 - 1 12    | /20/2017 12/15/2 | 29.99           | 17560685 Ir | nvoiced   | Continuity cohodulo (0) |

2-Choose the correct "<u>Return</u> reason code (2 part) & Reason code. Fill in the note describing what was wrong with the package. Be precise!

| Replacement (1)    | INCOME.        | are in the Dates () while Co | tone accept 20 | and the second | Colorse account like |        |
|--------------------|----------------|------------------------------|----------------|----------------|----------------------|--------|
| Return reason code | RF             | ✓ Quantity: -1.0             | 0              |                |                      |        |
| Reason code:       | PF             | Disposition code: N          | OPRODUCT       |                |                      |        |
| Sales order:       | P-4780598      | Package ID: 1756068          | 5              |                |                      |        |
| Note:              | Customer had 3 | spoiled honeybellsrep        | laced          |                |                      |        |
|                    |                |                              |                |                |                      |        |
|                    |                |                              |                |                |                      |        |
|                    |                |                              |                |                |                      |        |
|                    |                |                              |                |                | OK                   | Cancel |
|                    |                |                              |                |                | OK                   | Cancer |
| Note it field.     |                |                              |                |                |                      |        |

3-You will be directed to a regular order screen. Fill in the replacement item#, recipient, & arrival week. At the greeting, use the drop down arrow for the previously composed message.

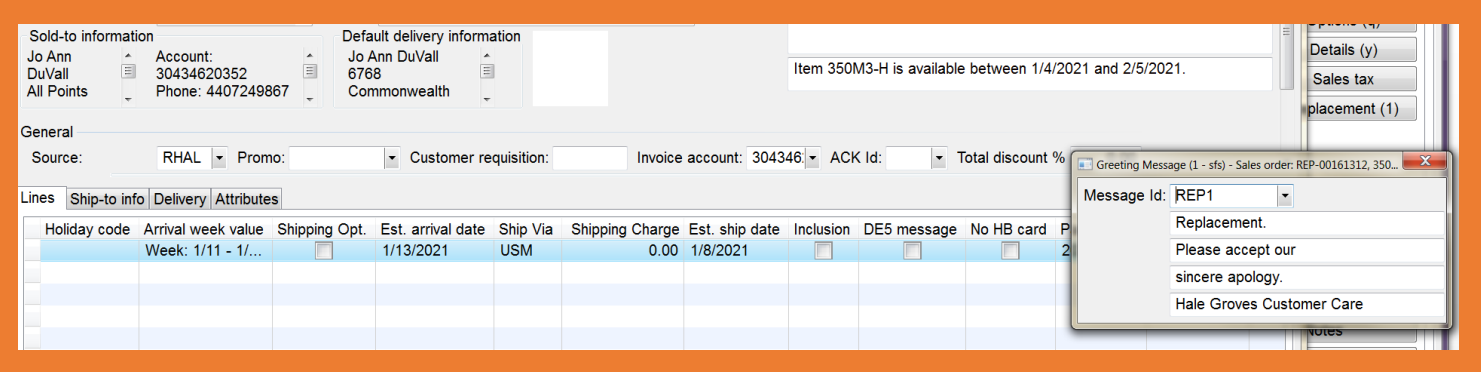

4-Complete the order. At the summary screen, choose the GREEN "Zero dollars & submit" button located on the bottom right side of the screen.

| Ζ | е | ro | d | oll | а | rs | a | nd | S | ul | b | n |
|---|---|----|---|-----|---|----|---|----|---|----|---|---|
| _ |   |    |   |     |   |    |   |    |   |    |   |   |

# **50% Replacement**

## Only use the blue buttons working left to right

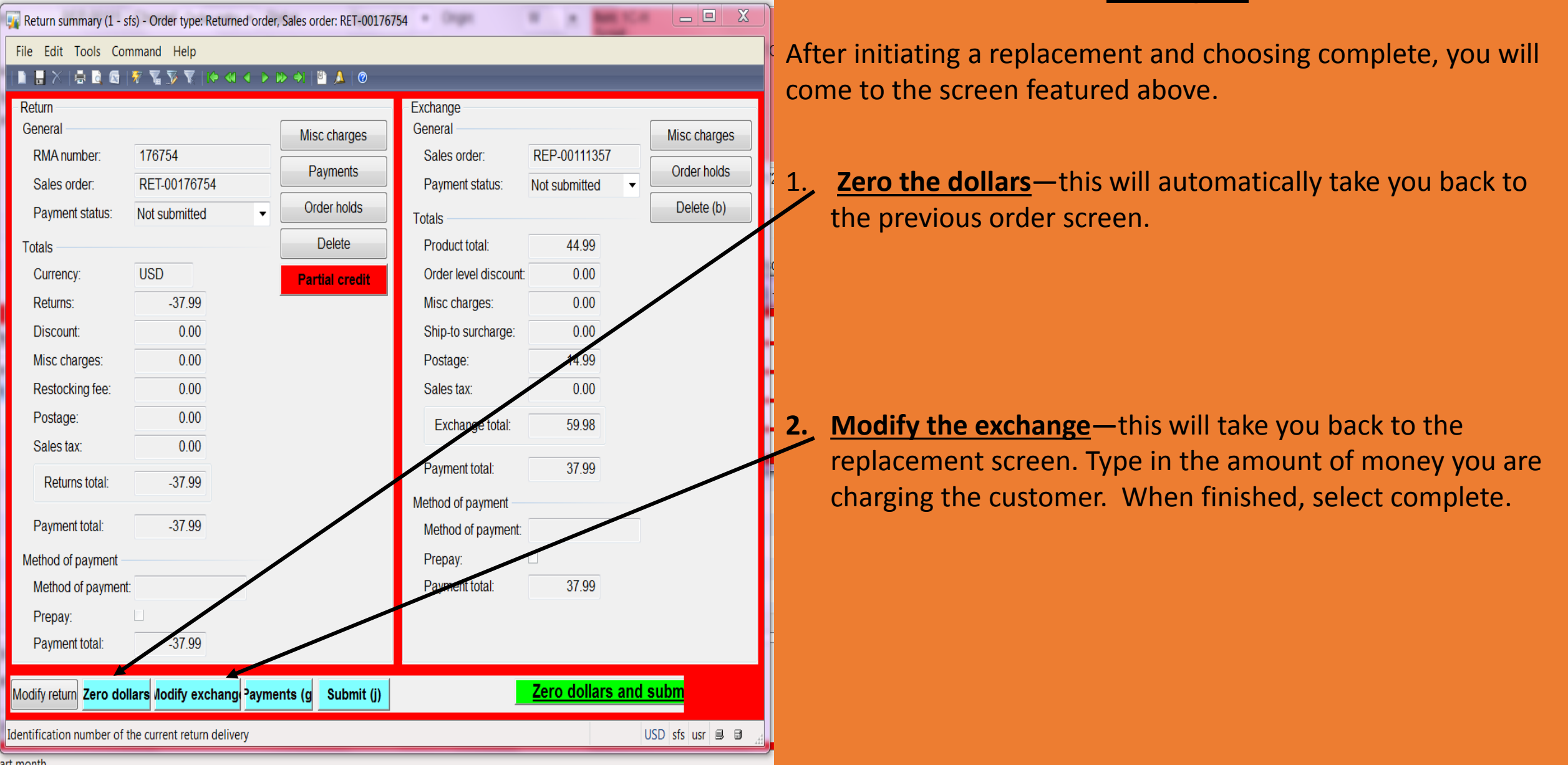

| Return summary (1 - sfs) - C    | Order type: Returned order, : | Sales order: RET-00176754 |                          |                     | Because and the later of the second second sec |
|---------------------------------|-------------------------------|---------------------------|--------------------------|---------------------|----------------------------------------------------------------------------------------------------|
| File Edit Tools Comman          | nd Help                       |                           |                          | 3                   | <b>. Payment</b> —this will take you to the credit                                                                                                    |
|                                 | <b>Z 39 X   14 41 4 1 5 8</b> | > 🗇   🖺 🔺   ⊘             |                          |                     |                                                                                                    |
| Return                          | r                             | Exchange                  |                          |                     | ard screen                                                                                                    |
| BMA number: 176                 | 6754                          | Misc charges Sales        | Misc c<br>REP-00111357   | harges              |                                                                                                    |
| Sales order: RE                 | T-00176754                    | Payments                  | nt status: Not submitted | holds               |                                                                                                    |
| Payment status: Not             | submitted 👻                   | Order holds Tatala        | Dele                     | te (b)              |                                                                                                    |
| Totala                          |                               | Delete Produc             | t total: 44.99           |                     |                                                                                                    |
| Currency                        | ۰D                            | Produc                    |                          |                     |                                                                                                    |
| Poturos:                        | 37.00                         | Partial credit Oider      |                          |                     |                                                                                                    |
| Discount:                       | -57.99                        | Ship to                   | surchargo: 0.00          |                     |                                                                                                    |
| Miss charges:                   | 0.00                          | Bostas                    | sucharge. 0.00           | -                   |                                                                                                    |
| Postocking foo:                 | 0.00                          | Fusiag                    | e. 14.55                 | +                   |                                                                                                    |
| Postage:                        | 0.00                          | Guies                     | 0.00                     |                     |                                                                                                    |
| Sales tax                       | 0.00                          | Exch                      | ange total: 5.98         |                     |                                                                                                    |
|                                 | 0.00                          | Payme                     | nt total: 37.99          |                     |                                                                                                    |
| Returns total:                  | -37.99                        | Method o                  | f.p. ment                |                     |                                                                                                    |
| Payment total:                  | -37.99                        | Method                    | of payment:              |                     |                                                                                                    |
| Method of payment               |                               | Prepay                    |                          |                     |                                                                                                    |
| Method of payment:              |                               | Payme                     | nt total: 37.99          |                     |                                                                                                    |
| Prepay:                         |                               |                           |                          |                     |                                                                                                    |
| Payment total:                  | -37.99                        |                           |                          |                     |                                                                                                    |
|                                 |                               |                           |                          |                     |                                                                                                    |
| Modify return Zero dollars      | Nodify exchange Paymer        | nts (g Submit (j)         | Zero dollars and subm    |                     |                                                                                                    |
| Identification number of the cu | rrent return delivery         |                           | USD sfs us               | r 🛢 🛢 🔐             |                                                                                                    |
| art month                       |                               |                           |                          |                     |                                                                                                    |
| Customer payments (1 - sfs) - S | Sales order: REP-00160910     |                           |                          |                     |                                                                                                    |
|                                 |                               |                           |                          |                     |                                                                                                    |
| File Edit Tools Command         | Heln                          |                           |                          |                     |                                                                                                    |
| The East Tools Command          | пар                           |                           |                          |                     |                                                                                                    |
|                                 |                               |                           |                          |                     |                                                                                                    |
|                                 |                               |                           |                          |                     |                                                                                                    |
|                                 |                               |                           |                          |                     |                                                                                                    |
| Overview Dotail                 |                               |                           |                          | Details             |                                                                                                    |
| Detail                          |                               |                           |                          |                     |                                                                                                    |
|                                 |                               |                           |                          |                     |                                                                                                    |
| Method of navment               | Pre Percent am                | Payment amount Status     | Totals                   | Authorization       |                                                                                                    |
| - Method of payment             | TTC T CICCIL UIII.            | . Tayment amount otatus   |                          |                     |                                                                                                    |
|                                 | 0.00                          | 0.00 Not submi            | te Salestotal: 0.00      | Cancel navment      | <b>4.</b> On the right, choose cancel payment,                                                                                                    |
|                                 | 0.00                          | 0.00 110(00011            |                          | Ouncerpayment       |                                                                                                    |
|                                 |                               |                           |                          |                     |                                                                                                    |
|                                 |                               |                           | Payment total: 0.00      | Credit card         |                                                                                                    |
|                                 |                               |                           |                          |                     |                                                                                                    |
|                                 |                               |                           |                          | NSE cancel payment  |                                                                                                    |
|                                 |                               |                           | Balance: 0.00            | - Nor cancerpayment |                                                                                                    |
|                                 |                               |                           | Dalarios.                | Orden and the       |                                                                                                    |
|                                 |                               |                           |                          | Order credits       |                                                                                                    |
|                                 |                               |                           |                          |                     |                                                                                                    |
|                                 |                               |                           | Currency: USD            | Modify ECheck       |                                                                                                    |
|                                 |                               |                           |                          |                     |                                                                                                    |
|                                 |                               |                           |                          |                     |                                                                                                    |
|                                 |                               |                           |                          |                     |                                                                                                    |
|                                 |                               |                           |                          |                     |                                                                                                    |
| 1                               |                               |                           | b.                       |                     |                                                                                                    |
|                                 |                               |                           |                          |                     |                                                                                                    |
|                                 |                               |                           |                          |                     |                                                                                                    |
|                                 |                               |                           |                          |                     |                                                                                                    |
| L                               |                               |                           |                          |                     |                                                                                                    |

#### his will take you to the credit

| 👔 Cust                  | omer payments (1 - sfs) - Sa | les order: l  | REP-00160910 |      |              |               |      |                    |  |  |
|-------------------------|------------------------------|---------------|--------------|------|--------------|---------------|------|--------------------|--|--|
| File                    | File Edit Tools Command Help |               |              |      |              |               |      |                    |  |  |
|                         |                              |               |              |      |              |               |      |                    |  |  |
| Overview Detail Details |                              |               |              |      |              |               |      |                    |  |  |
|                         | Method of payment            | Authorization |              |      |              |               |      |                    |  |  |
| *                       | T                            |               | 0.00         | 0.00 | Not submitte | Sales total:  | 0.00 | Cancel payment     |  |  |
|                         | Method of paym               |               |              |      |              | Daymont total | 0.00 | Credit card        |  |  |
|                         | ACH                          |               |              |      |              |               |      |                    |  |  |
|                         | ACH-TX                       |               |              |      |              |               |      |                    |  |  |
|                         | AuthNet =                    |               |              |      |              | (             |      |                    |  |  |
|                         | Check- HAL                   |               |              |      |              | Currency:     | USD  | Modify ECheck      |  |  |
|                         | Check- OP                    |               |              |      |              |               |      |                    |  |  |
|                         | Check-PTX                    |               |              |      |              |               |      |                    |  |  |
| •                       | Check-TXOP                   |               | 1            |      | 4            |               |      |                    |  |  |
| lentific                | CreditCard                   | l of navm     | ent.         |      |              |               |      | USD efs cus 🗐 🗐    |  |  |
|                         | Gift Cert                    | r or payin    | icita        |      | _            |               | _    | 0.00 313 CUS (5 10 |  |  |

| 5.Select credit card  |
|-----------------------|
| from the drop down    |
| menu                  |
| Enter the credit card |
| number & expiration   |
| date in the pop up    |
| screen and OK. X out  |
| of that screen.       |
|                       |

USD sfs cus 🗐 🗊

|    | 😱 Customer payments (1 - sfs) - Sales order: REP-00160910 📮 Credit card number (1) 📃 🔀 3436, *1277, Customer account: 3                                                                                                    | <u> </u> |                    |
|----|----------------------------------------------------------------------------------------------------|----------|--------------------|
|    | File Edit Tools Command Help Credit card number:   Image: A tools I and the Image: A tools I and the Image: A tools I |          |                    |
|    | Overview Detail Expiration wear to card number Expiration month                                                                                                    | Expi     | Details            |
| n  | Method of payment Pre Percent an                                                                                                    | 21       | Authorization →    |
|    |                                                                                                    |          | Cancel payment     |
| d  | OK Cancel                                                                                                    |          | Credit card 🔸      |
| n  | rs encrypted and should not be displayed.                                                                                                    |          | NSF cancel payment |
|    |                                                                                                    | •        | Order credits      |
| +  | Select Ca                                                                                                    | ncel     | Modify ECheck      |
| ut | USD sfs cus                                                                                                    | 8 8      |                    |
|    | ۲                                                                                                    |          |                    |
|    | Method of expected                                                                                                    |          | IID et av P P      |
|    | Incline of bolice                                                                                                    |          | USU SIS CUS 🗃 🗍 🔡  |

6. You should see the credit card information on the lower right side of the screen

**Submit**—this will submit the replacement order.

| Return summary (1 - sfs) - Order type: Returned order, Sales order: RET-00246989 |           |                 |              |                     |                       |               |   |              |  |  |
|----------------------------------------------------------------------------------|-----------|-----------------|--------------|---------------------|-----------------------|---------------|---|--------------|--|--|
| File Edit Tools Command Help                                                     |           |                 |              |                     |                       |               |   |              |  |  |
| 🗎 🖬 🗙   🖨 🖻                                                                      | S         | 🖫 🏂 🖹 🕪 🍕       | < ▶ ₩ ♠      | 🖹 🔺 🙆               |                       |               |   |              |  |  |
| Return                                                                           |           |                 |              |                     | Exchange              |               |   |              |  |  |
| General                                                                          |           |                 | M            | lisc charges        | General               |               |   | Misc charges |  |  |
| RMA number:                                                                      | 24        | 16989           |              | Payments            | Sales order:          | REP-00160910  |   | Order holds  |  |  |
| Sales order:                                                                     | R         | ET-00246989     | (            | Order holds         | Payment status:       | Not submitted | • | Delete (b)   |  |  |
| Payment statu                                                                    | s: No     | ot submitted    | -            | Delete              | Totals                |               |   |              |  |  |
| Totals                                                                           |           |                 |              | Partial credit      | Product total:        | 0.00          |   |              |  |  |
| Currency:                                                                        | U         | SD              |              |                     | Order level discount: | 0.00          |   |              |  |  |
| Returns:                                                                         |           | 0.00            |              |                     | Misc charges:         | 0.00          |   |              |  |  |
| Discount:                                                                        |           | 0.00            |              |                     | Ship-to surcharge:    | 0.00          |   |              |  |  |
| Misc charges:                                                                    |           | 0.00            |              |                     | Postage:              | 0.00          |   |              |  |  |
| Restocking fee                                                                   | e:        | 0.00            |              |                     | Sales tax:            | 0.00          |   |              |  |  |
| Postage:                                                                         |           | 0.00            |              |                     | Exchange total:       | 0.00          |   |              |  |  |
| Sales tax:                                                                       |           | 0.00            |              |                     |                       |               |   |              |  |  |
| Returns total                                                                    | l:        | 0.00            |              |                     | Payment total:        | 0.00          |   |              |  |  |
|                                                                                  |           |                 |              |                     | Method of payment     |               |   |              |  |  |
| Payment total:                                                                   |           | 0.00            |              |                     | Method of payment:    | CreditCard    |   |              |  |  |
| Method of payme                                                                  | ent       |                 |              |                     | Prepay:               | V             |   |              |  |  |
| Method of pay                                                                    | ment:     |                 |              |                     | Credit card vendor:   |               | • |              |  |  |
| Prepay:                                                                          |           |                 |              | Credit card number: | *1111                 |               |   |              |  |  |
| Payment total:                                                                   |           | 0.00            |              |                     | iration date:         | 12/23         |   |              |  |  |
|                                                                                  |           |                 |              |                     |                       |               |   |              |  |  |
| Modify return Zer                                                                | o dollars | Modity exchange | Payments (g) | Submit (j)          |                       |               |   |              |  |  |

Manage customer payments